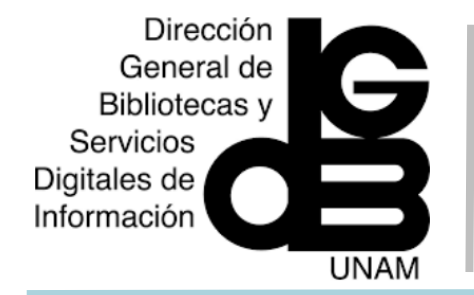

## BioONE COMPLETE Guía de uso

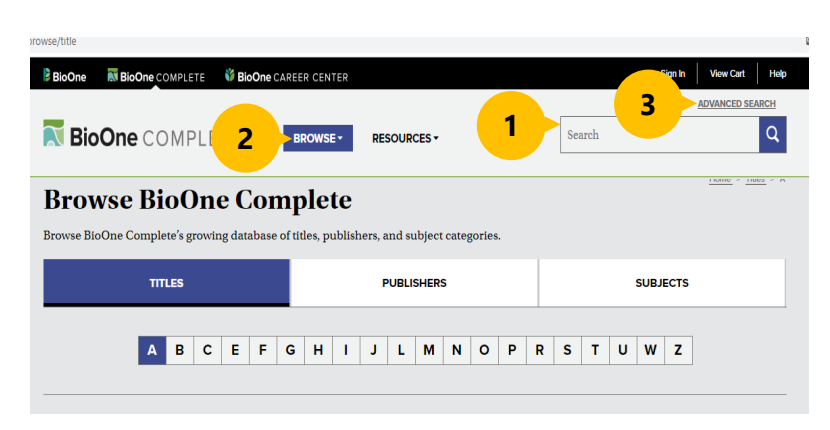

#### Menú de navegación

**1)** Cuenta con un buscador inteligente para realizar cuestionamientos de búsqueda por términos o palabras clave.

2) Browse. Desde esta opción es posible explorar de manera alfabética, la base de datos de títulos, editores y categorías temáticas de **BioOne** Complete.

#### Búsqueda avanzada

**3) ADVANCED SEARCH**: La búsqueda avanzada permite crear una consulta compleja al ingresar múltiples palabras clave, frases, nombre del autor, título de la publicación, clave y capas de criterios.

**4)Campos de Búsqueda:** permite realizar una búsqueda más detallada al buscar en campos específicos, los campos disponibles van a variar según la selección de las bases de datos.

5)Operadores Booleanos: la utilización de los operadores permite especificar relaciones entre los términos de búsqueda. 6)PUBLICATION TITLE. Es posible seleccionar buscar en todos los títulos o elegir el título, de un menú desplegable.

| EYWORD                                             | S/PHRASE                                                   |          |            |          |
|----------------------------------------------------|------------------------------------------------------------|----------|------------|----------|
| Keywords                                           | Enter Keywords / Phrases / Author Name / Publication Title | in       | All Fields | <b></b>  |
| AND V                                              | Enter Keywords / Phrases / Author Name / Publication Title | in       | All Fields | Remove   |
|                                                    | Enter Keywords / Phrases / Author Name / Publication Title | in       | All Fields | ▼ Remove |
|                                                    | + Add anothe                                               | er field |            |          |
| UBLICATI                                           |                                                            |          |            |          |
| OBLICATI     O All Titles     O Choose Tit         |                                                            |          |            |          |
| OBLICATI      All Titles      Choose Tit  UBLICATI | ON TITLE: 6                                                |          |            |          |

**7) PUBLICATION YEARS.** Habilita la selección del intervalo de fechas de publicación para la búsqueda.

### Página de resultados

Load More +

8) SEARCH RESULTS. Muestra la cantidad de resultados de la búsqueda solicitada.

En el menú de lado izquierdo se encuentran los filtros para refinar la búsqueda.

9) REFINE BY. Para refinar los resultados de la búsqueda, es posible utilizar filtros, tales como: buscar sólo de dentro los resultados, por año de publicación, título, palabras clave, documentos de acceso abierto, por tipo de contendido, autor, filiación del autor.

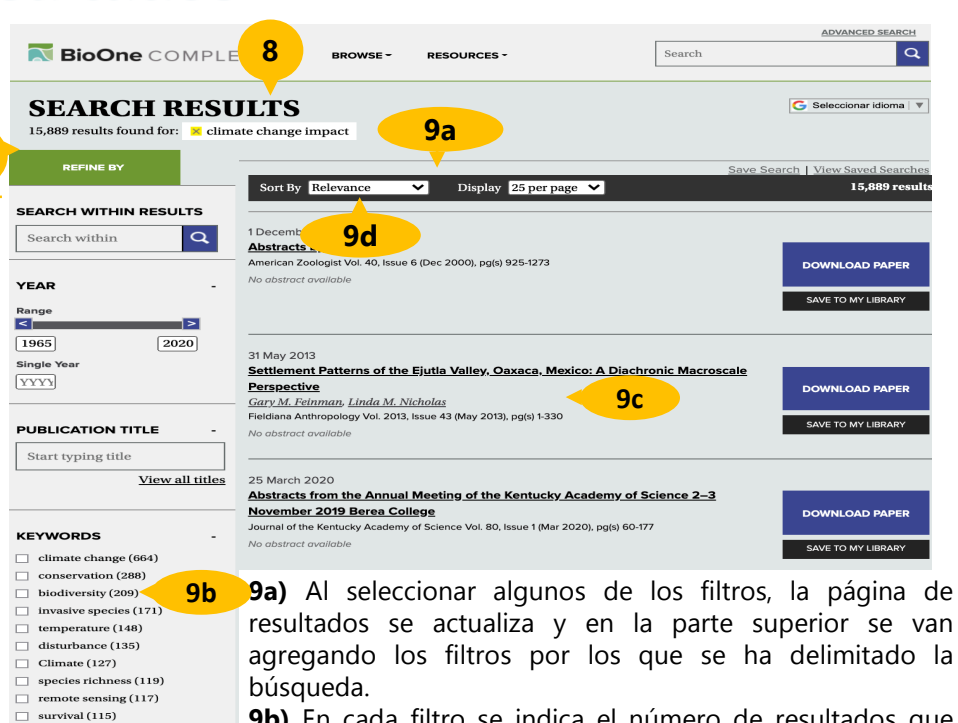

**9b)** En cada filtro se indica el número de resultados que arrojó la búsqueda.

**9c)** Cada resultado incluye datos de la publicación, tipo de recurso, autores, vínculo para ver el texto completo, en formato PDF, y el enlace al resumen del artículo para revisar su pertinencia para la investigación que se esté llevando a cabo.

**9d)** Existe la opción de ordenar los resultados por relevancia, más reciente, más antiguo, título de la A a la Z o de la Z a la A.

## Registros 👊

**10)** Desde la lista de resultados al dar clic en el título, direccionará a la página HTML de cada artículo es el hogar de múltiples herramientas y características que agilizan su investigación y simplificar la interacción con el artículo.

**10a) Google Translate:** Desde este enlace es posible traducir automáticamente el contenido HTML en más de 90 idiomas.

**10b)** Es posible navegar dentro de las secciones del artículo rápidamente.

**10c) SAVE TO MY LIBRARY:** opción que permite guardar el artículo en mi biblioteca.

**10d) SHARE:** Compartir texto completo por correo electrónico o redes sociales.

**10e) GET CITATION:** permite descargar la cita, y/o el resumen de su referencia, y exportar a diversos formatos de citas.

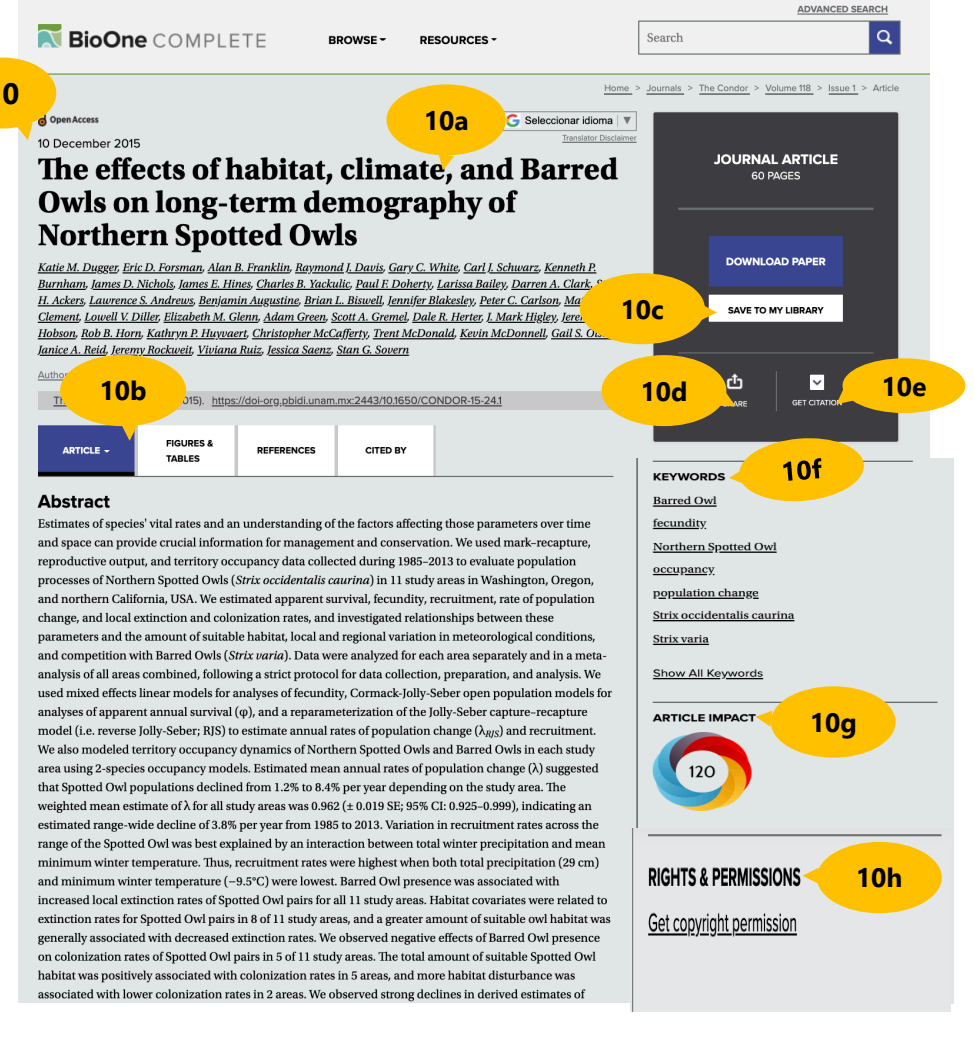

**10f) KEYWORDS:** desde esta opción es posible visualizar artículos relacionados, haciendo clic en una palabra clave o un título.

**10g) ARTICLE IMPACT:** enlace a una página detallada que muestra cómo esta investigación ha sido vista en línea.

**10h) RIGHTS & PERMISSIONS:** información de acceso sobre cómo obtener el derechos y permisos para reutilizar el artículo.

# Área personal

**11)** Desde la pantalla principal de **BioOne COMPLETE**, en la parte superior derecha, está localizado el enlace **SIGN IN**, es necesario realizar el registro una sola vez en la plataforma. Posteriormente, para tener acceso a la cuenta solo es necesario iniciar sesión desde **SIGN IN** con el usuario y contraseña creado.

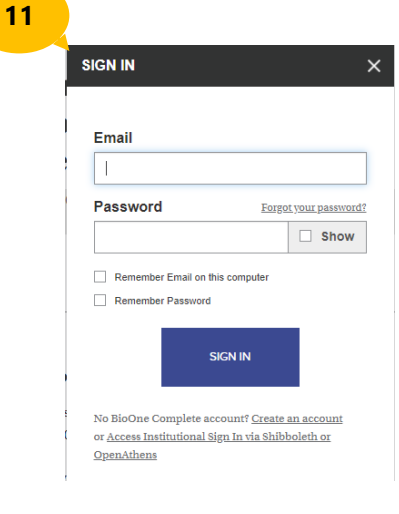

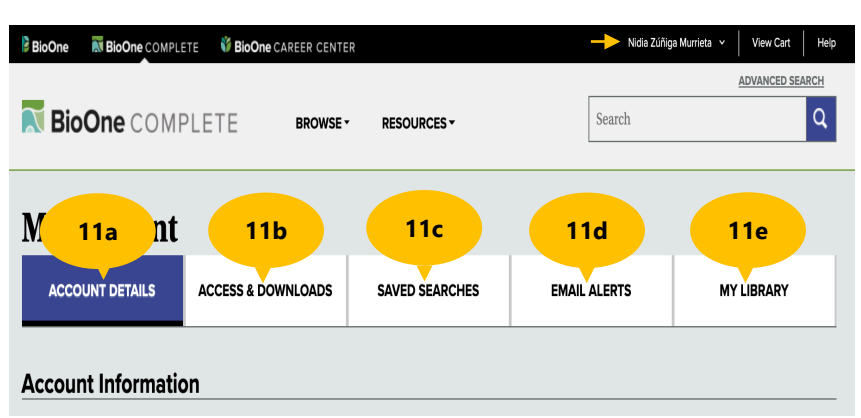

Una vez dentro de **My Account**, cuenta con diversas opciones, tales como:

**11a) ACCOUNT DETAILS:** enlace para actualizar la información personal y contraseña.

**11b) ACCESS & DOWNLOADS:** permite encontrar suscripciones afiliadas a la cuenta creada, una lista de títulos con acceso a texto completo, y artículos comprados.

**11c) SAVED SEARCHES:** guarda los criterios de búsqueda.

**11d) EMAIL ALERTS:** esta opción permite administrar alertas personalizadas para nuevos contenido, erratas, citas y búsquedas guardadas.

**11e) MY LIBRARY:** Permite la creación de folders, ordenar, descargar, mover a y agregar notas.

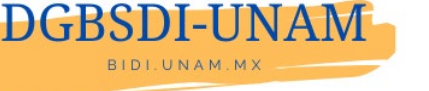

Elaborado por : Nidia Zúñiga Murrieta nzunigam@dgb.unam.mx